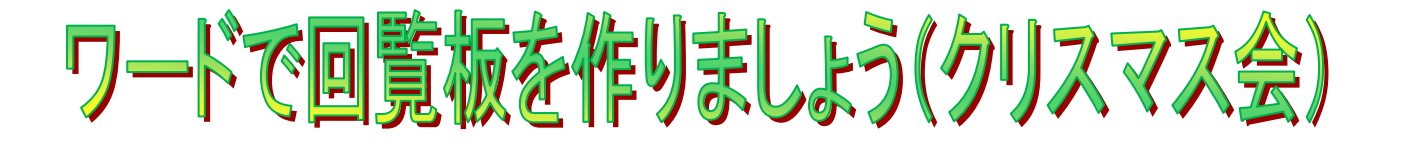

| 右の文章を右下のような回覧板にしましょう。  |
|------------------------|
| ここで学ぶこと                |
| 1.ワードの起動               |
| 2.名前を付けて保存             |
| 3.ページ設定                |
| 4テキストボックスに文字を入れ、フォント(字 |
| 体)を変える。                |
| 5.2 行選択し、右揃え           |
| 6.ワードアートの挿入            |
| 7.字下げインデントと均等割り付け      |
| 8.オートシェイプに文字を入れる。      |
| 9.表(2行11列)の挿入          |
| 10.図の挿入                |
| 11 全体を見て、上書き保存をする。     |

| 回覧                      |
|-------------------------|
| 平成 2X 年 12 月 2 日        |
| 上阿知子ども会                 |
| クリスマス会のお知らせ             |
| 上阿知子ども会では恒例のクリスマス会を開催しま |
| す。                      |
| 歌やゲームなどで、楽しく遊びましょう。     |
| ケーキやおやつも用意しました。さそいあわせて、 |
| きてください。                 |
| ★日にち 12月24日金曜日          |
| ★時間 午前10:00~12:00(予定)   |
| ★場所 上阿知公民館              |
| サンタさんからの素敵なプレゼントがあります。楽 |
| しみにしてください。              |
| 日付                      |
| サイン (印)                 |

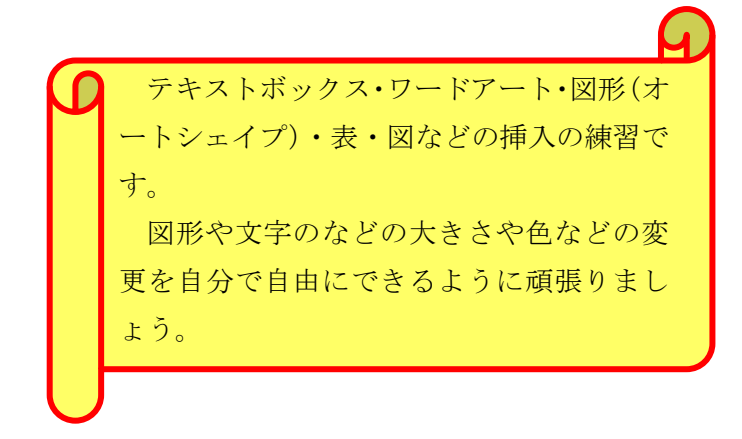

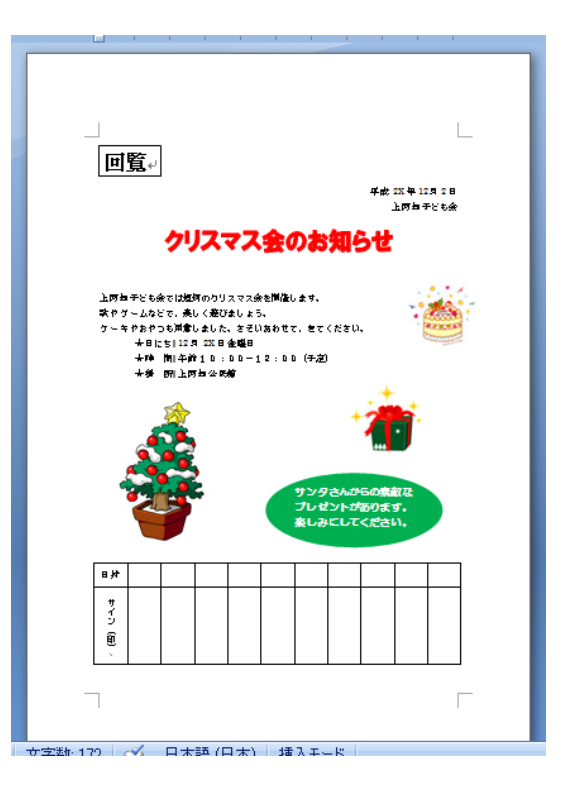

ワードで回覧板 (クリスマス会)

## 1.ワードの起動

2007 用

① <sup>■</sup>kurisumasukai-kihon をクリックする

## 2.名前を付けて保存

①左上のオフィスボタン をクリックし、名前を付けて保存をクリックし、Word97-2003 文書をクリックする。
②ファイル名に【本日の日付 - クリスマス会】と入力し、必ず保存先を確認し、保存をクリックする。
③タイトルバーの名前が変わったのを確認する。

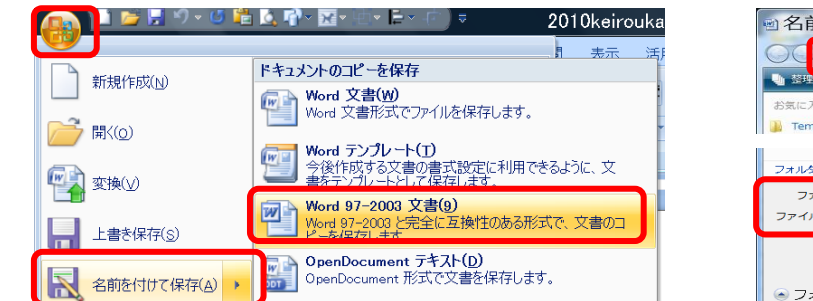

| ■名前を付けて                                       | 保存                                   | 4 E              | -           | ×       |     |
|-----------------------------------------------|--------------------------------------|------------------|-------------|---------|-----|
| 00- × 7-                                      | ド回覧板                                 | -                | <b>↓</b> 検索 |         | ٩   |
| 🎍 整理 👻 🔡 表示 👻                                 | 🎦 新しいフォルタ                            |                  |             |         | •   |
| お気に入りリンク                                      | 名前                                   | 更新日時             | 種類          | **      | -   |
| 👪 Templates                                   |                                      |                  |             | W a     |     |
| フォルダ・                                         | 2013.0                               | <u>2</u> 013.0   | keirouka    | keirouk | -   |
| ファイル名(N): <mark>201</mark><br>ファイルの種類(T): Wor | 3.02.22.敬老会.doc<br>d 97-2003 文書 (*.c | lioc)            |             |         | •   |
| TFACE. OWN                                    | e)                                   | 97: <del>9</del> | グの追加        |         | - 1 |
| - # <b>#</b>                                  | 小版を保存する                              |                  |             |         |     |
|                                               | 7                                    | ツール(L) 🔻         | 保存(S)       | **>セル   |     |

## 3.ページ設定

①ページレイアウトタブをクリックし、サイズをクリックし、A4 をクリックする。

②印刷の向きをクリックし、縦をクリックする。

③余白をクリックし、標準をクリックする。

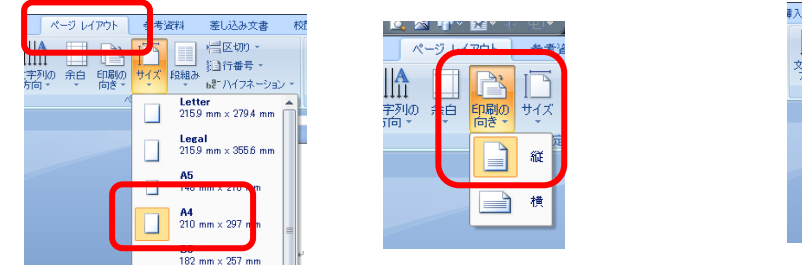

| × ) 🎽         |     | r 📑          | 参考資料     | 差し                 | 스み文書                    | 权院 |
|---------------|-----|--------------|----------|--------------------|-------------------------|----|
| 山<br>文家の<br>売 | 余白印 | Å.<br>Io, サ∙ | う 🛄      | /岩区<br>第11行<br>時1月 | 切り -<br>番号 -<br>イフネーション | -  |
|               |     | 最後(          | こ適用したユ   | -#-                | 設定                      |    |
|               |     | E:           | 35.01 mm | T                  | 30 mm                   |    |
|               | 74  | 左            | 30 mm    | 右                  | 30 mm                   |    |
| 1             |     | 標準           | 95.01 mm | ъ.                 | 20                      | T  |
|               |     | 左            | 30 mm    | 右                  | 30 mm                   |    |
|               |     | 左三           | 30 mm    | 志                  | 30 mm                   | J  |

## 4テキストボックスに文字を入れ、フォント(字体)を変える。

①**ホームタブ**の**「**(編集記号の表示・非表示)をクリックして表示する。

②回覧の前で、Enter キーを3回押し、回覧を選択して、ホームタブの切り取りをクリックする。

③**挿入タブ**をクリックし、クリックし、**テキストボックス**をクリックし、**横書きテキストの描画**をクリックする。 ④十字を一行目の左にもっていき、ドラッグして広げる。

⑤テキストボックスの中で、**ホームタブ**の貼り付けをクリックする。

⑥ホームタブをクリックし、フォントを MS 明朝にし、大きさを 24 にし、太字(B)をクリックする。

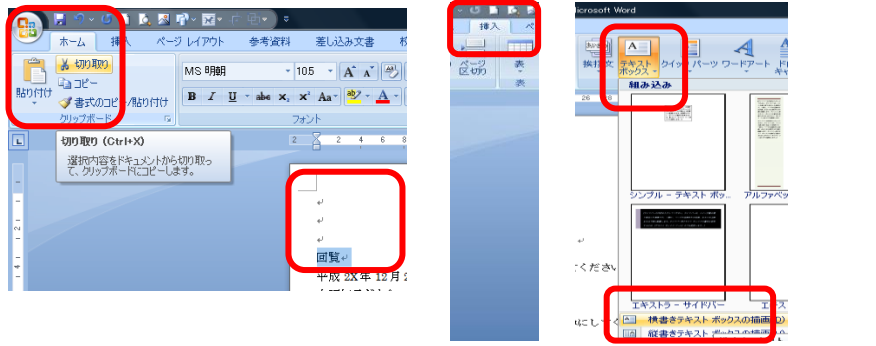

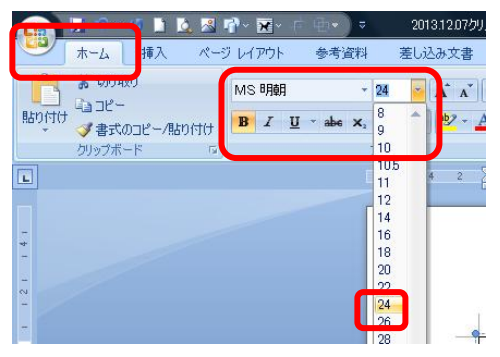

## 5.2 行選択し、右揃え

①平成の前をクリックして、行選択し、そのまま下へドラッグして、上阿知子ども会も行選択する。
②ホームタブの右揃えボタンをクリックする。
20131207/JJR7A (EIRE-FI-Mercarl Word)

|   |                                                              | - 大き         | 탈 1520년1 | क्रम          | 活用しよ    | 19-6                      |                                           |           |                    |                        |              |
|---|--------------------------------------------------------------|--------------|----------|---------------|---------|---------------------------|-------------------------------------------|-----------|--------------------|------------------------|--------------|
|   | <b>凹</b> 寬。                                                  | С. А<br>27 - | · - A    | <u>A</u> :≡ • |         | ) (# (#<br>  <b>     </b> | ×- <b>≥</b> ↓ <i>:</i><br>- ≙- <u>-</u> - | あア亜<br>標準 | あア亜<br>行間詰め        | あア亜<br><sup>見出し1</sup> | あア亜<br>見出し 2 |
|   |                                                              |              |          | Gi            |         | 段落                        | G                                         |           |                    |                        | スタイル         |
|   | - 105 + A^ A A                                               | 2            | 2 2 4    | 6 8           | 10 12 1 | 14 16 18                  | 20 22 24 2                                | 6 28 30 3 | 12 34 36 3         | 3 405 42               | 44 46 48     |
| A | 平成 2X年 12月 2日→<br>上阿知子ども会→<br>クリスマス会のお知らせ→<br>上阿知子ども会では恒例のクリ | -            | 回覧       | ہ<br>ہا<br>ہا |         |                           |                                           | Ŧ         | 成 2X年 12月<br>上阿知子と | 12日+                   |              |
|   |                                                              |              | クリスマス    | ス会のお知ら        | らせ↩     |                           |                                           |           |                    |                        |              |

#### 6.ワードアートの挿入

①クリスマスの前をクリックし、Enterキーを5回押し、クリスマス会のお知らせをドラッグして選択し、

**ホームタブ**の**切り取り**をクリックする。

②挿入タブをクリックし、ワードアートをクリックし、左上を選択する。

③**ワードアートのテキストの編集**ダイアログが出たら、すぐに(文字が青色で選択されている)右クリックし、 **貼り付け**をクリックする。

④フォントの▼をクリックし、HGP 創英角ゴシック UB にし、大きさの▼をクリックし、28 にして、 OK をクリックする。

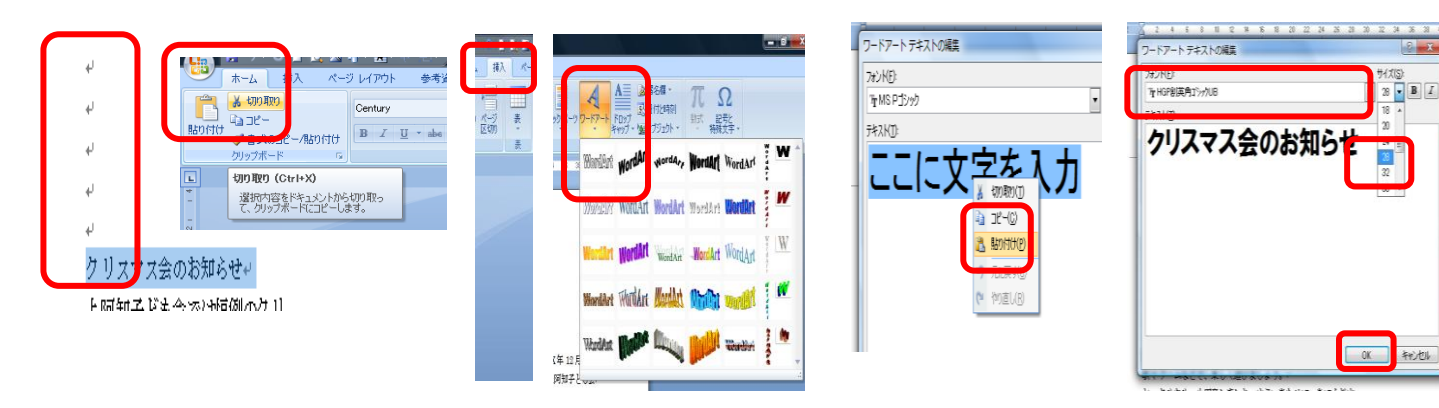

⑤ワードアートを選択した状態で、書式タブをクリックする。
⑥文字の塗りつぶしの▼をクリックし、赤をクリックする。
⑦文字の輪郭の▼をクリックし、赤をクリックする。

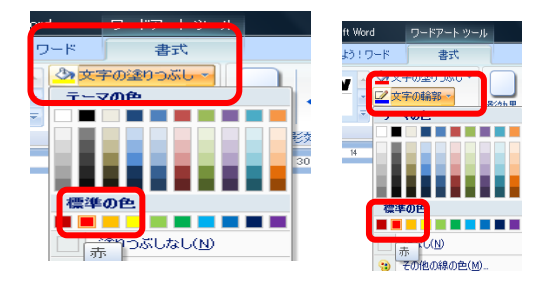

①日にちの★の前でクリックし、Enter キーを2回押し、行を入れる。
②日にちの前でクリックし、下にドラッグして、場所まで、3行選択する。
③1行目のインデントをクリックし、ルーターの4までドラッグする。

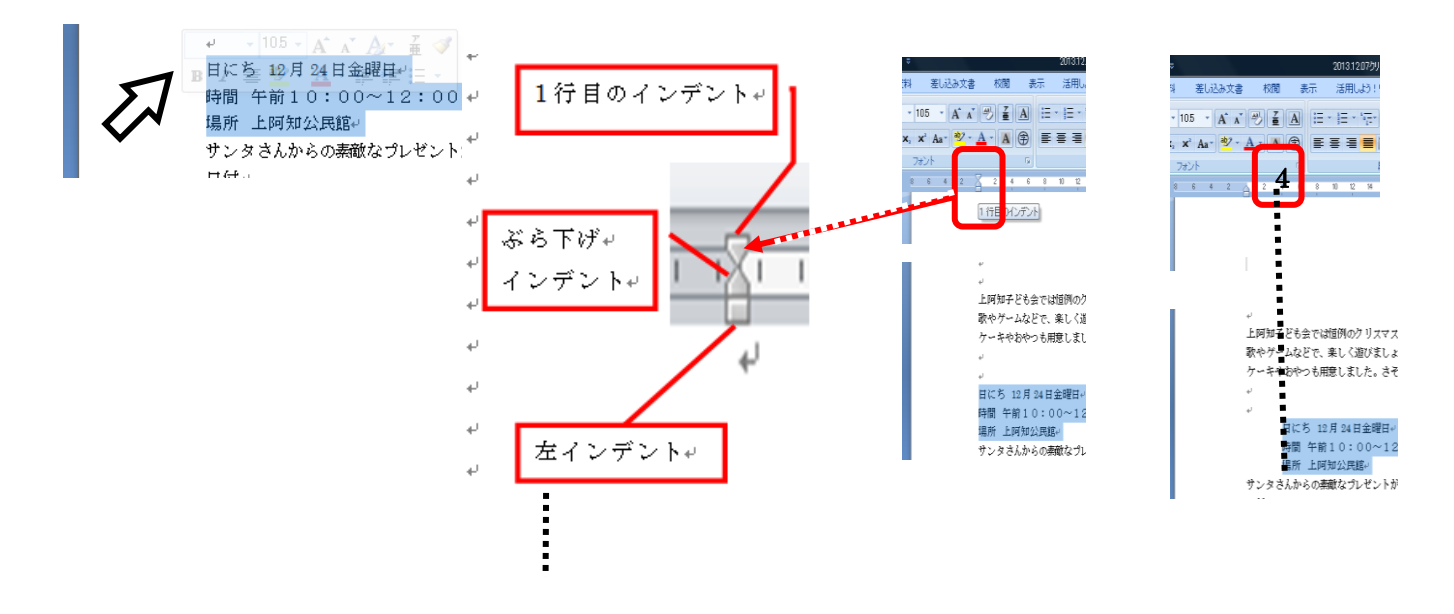

④日にちを選択し、Ctrl キーを押しながら、時間と場所を選択する。

⑤ホームタブの均等割り付けボタンをクリックする。

⑥文字の均等割り付けダイアログが出たら、新しい文字列の幅を3字にし、OK をクリックする。 ⑦箇条書きの縦がそろったのを確認する。

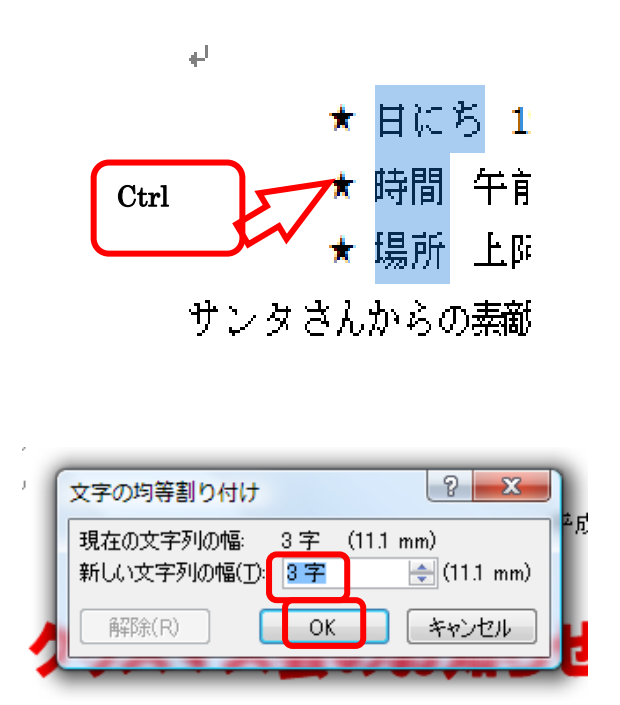

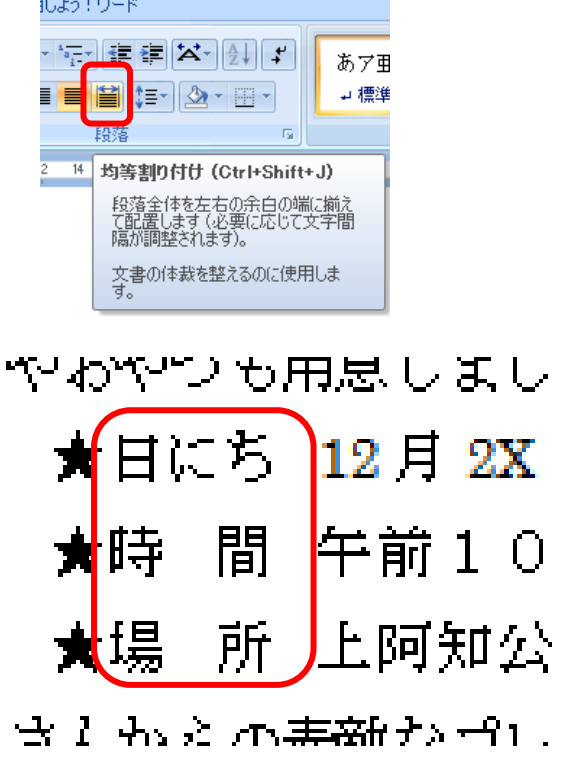

①サンタの前をクリックし、Enter キーを 12 回押し、行を入れる。
②サンタさんの前をクリックし、行選択をし、ホームタブの切り取りをクリックする。
③挿入タブをクリックし、図形をクリックし、基本図形の楕円をクリックする。

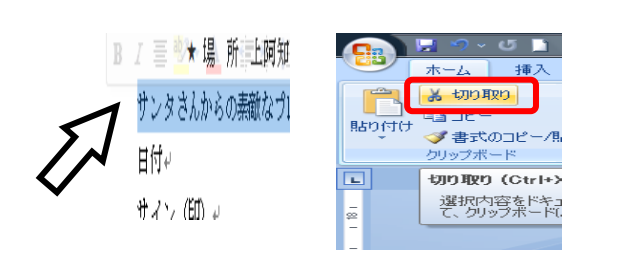

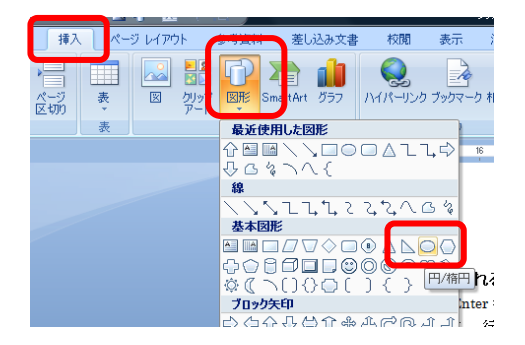

④十字をクリックして、ドラッグして適当に広げる。

⑤楕円の右肺の真ん中の点にポインターを持って行き、右クリックし、**テキストの追加**をクリックする、 ⑥**ホームタブ**の貼り付けをクリックする。

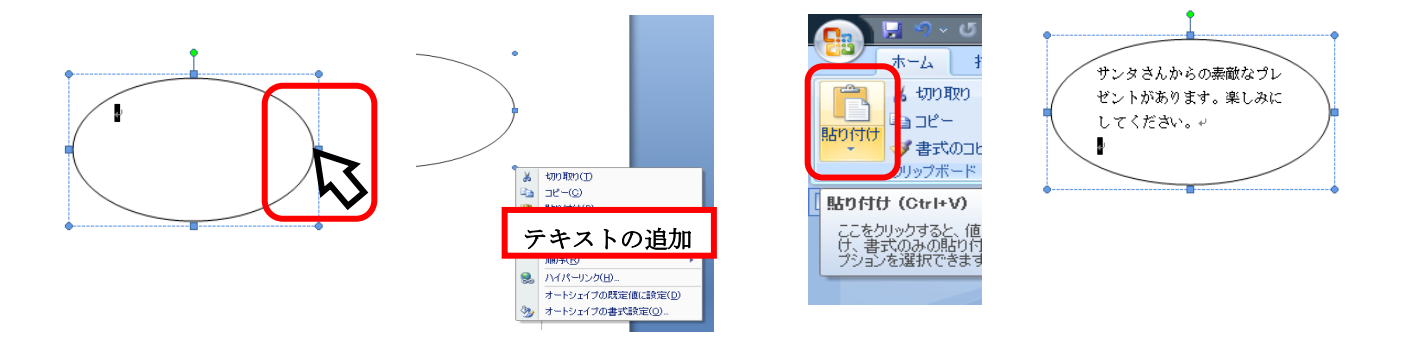

⑦書式タブをクリックし、図形の塗りつぶしをクリックし、緑色をクリックする。

⑧図形の枠線をクリックし、線なしをクリックする。

⑨図形を選択したまま、ホームタブをクリックし、フォントを HG 丸ゴシック M-PRO にし、サイズを12にする。
⑩太字 B をクリックし、文字の色 A を白にし、中央揃えボタンをクリックし、文章を適当に切る。

⑪図を囲んでいる四角の●にポインターを持って行き、両矢印 🍡 が出たら、ドラッグして、図の大きさを整える。

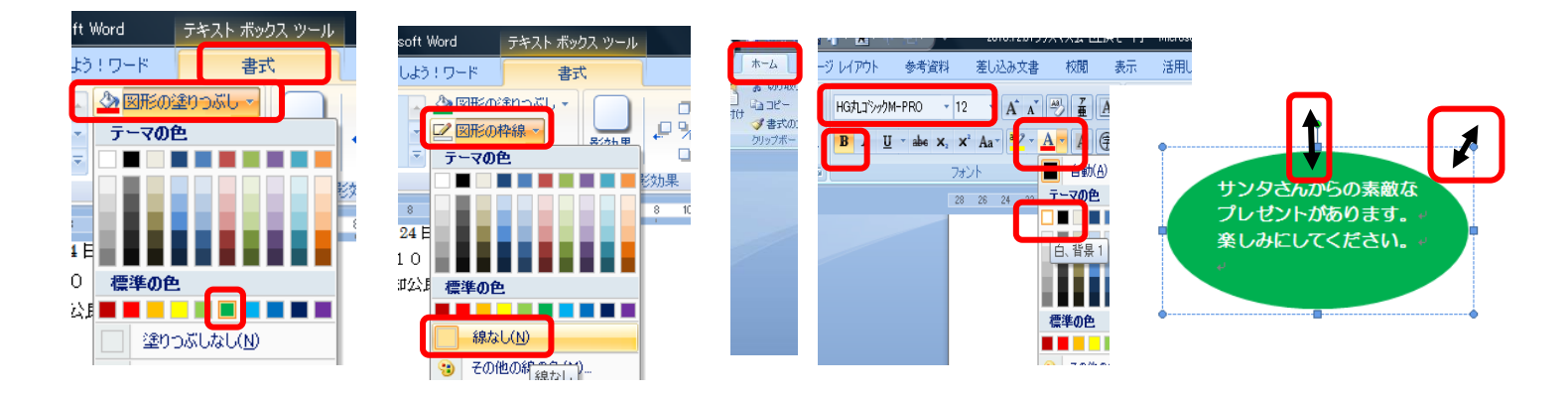

#### 9.表(2 行 11 列)の挿入

①日付の後ろをクリックし、Tab キーを 10 回押す。

②同じように、サイン(印)の後ろをクリックし、Tab キーを 10 回押す。

③日付からサイン(印)の最後の Tab まで選択し、挿入タブをクリックし、表をクリックし、 表の挿入をクリックする。

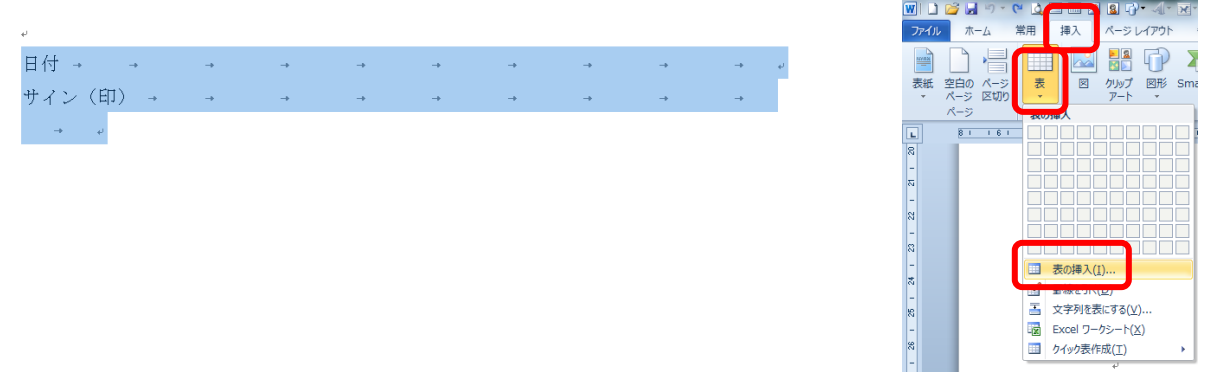

 ④サイン(印)を選択し、ページレイアウトタブをクリックし、文字列の方向をクリックし、縦書きをクリックする。
⑤日付の下の線にポインターを持って行き上下矢印 → が出たら、下方向に下げて、1行目の幅を少し広げる
⑥同じように、サインの下の線にポインターを持って行き上下矢印 → が出たら、下方向に下げて、字が全部 入るようにする。

⑦日付を選択し、ホームタブをクリックし、の中央揃えボタン
をクリックし、行間ボタン
1.5 をクリックする。

⑧続けて、**サイン(印)**を選択し、中央揃えボタン<sup>||||</sup>をクリックし、行間ボタン<sup>||||</sup>の▼をクリックし、

**1.5** をクリックする。

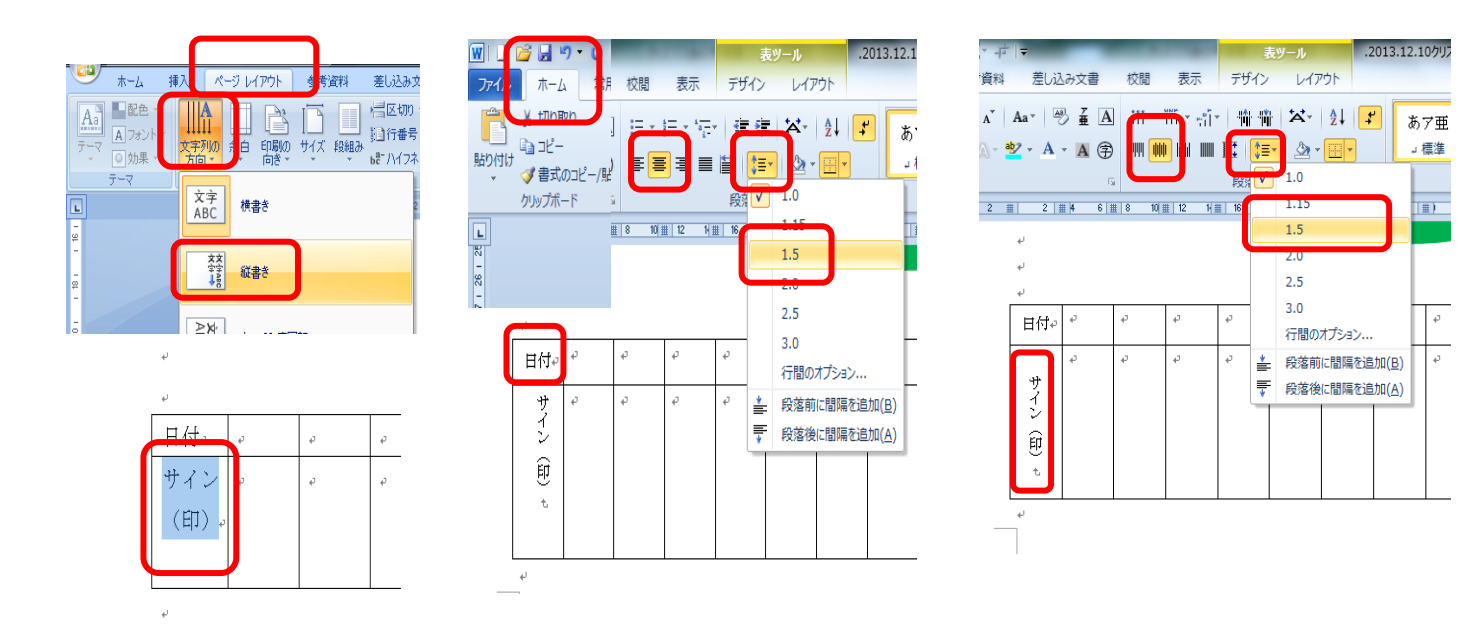

ワードで回覧板 (クリスマス会)

## 10.図の挿入

①図を入れたい場所をクリックし、挿入タブをクリックし、図をクリックして、自分の図のあるフォルダを出す。
②図をクリックして、挿入をクリックする。
③図を適当に配置する。

|                                         |                                                                                                    | 「11] 国の挿入                                                                |                             |
|-----------------------------------------|----------------------------------------------------------------------------------------------------|--------------------------------------------------------------------------|-----------------------------|
| 11 11 11 11 11 11 11 11 11 11 11 11 11  |                                                                                                    | 〇〇                                                                       | クリスマス会 🖌 👍 検索               |
|                                         | SAM EUC                                                                                                    | - 🍓 整理 👻 📑 表示 👻 📑 新しいつ                                                   | สมส                         |
| ★紙 空白の ページ 表<br>マページ 区切り<br>ページ 医切り     |                                                                                                    | お気に入りリンク<br>副 ドキュメント<br>図 最近表示した場所<br>詳編 >>                              |                             |
| L<br>-                                  | 図をファイルから挿入<br>図をファイルから挿入します。                                                                                                | フォルダ ケー=<br>word ^                                                       | キー ツリー プレゼント                |
| 1 - 1 - 1 - 1 - 1 - 1 - 1 - 1 - 1 - 1 - | 現在、機能が制限されています。<br>このドキュシントは互換モードで開かれています。<br>の総能を有効に利用<br>するには、Office ポタンをが少りして<br>変換」をグリックし、ドキュシントを新<br>しいファイル形式に変換してださい。 | ■ 02カード<br>■ 03レビ<br>■ 04案内状<br>■ 05回覧<br>■ 25回覧<br>■ 252マス会<br>■ 252マス会 |                             |
| 9 - 2                                   | ヘルプを表示するには、F1 キーを押<br>してください。                                                                                               | ファイル-名(N):                                                               | ッ<br>ツール(L) ・ 挿入(S) ・ キャンセル |

## ※図の縁が、かかって下が見えないときには、透明化をする。

①図を選択し、書式タブをクリックし、左の色の変更をクリックする。
②透明色を指定をクリックし、図の縁にもっていきクリックする。
(図の中の同じ色のものも透明になるので注意が必要です。)

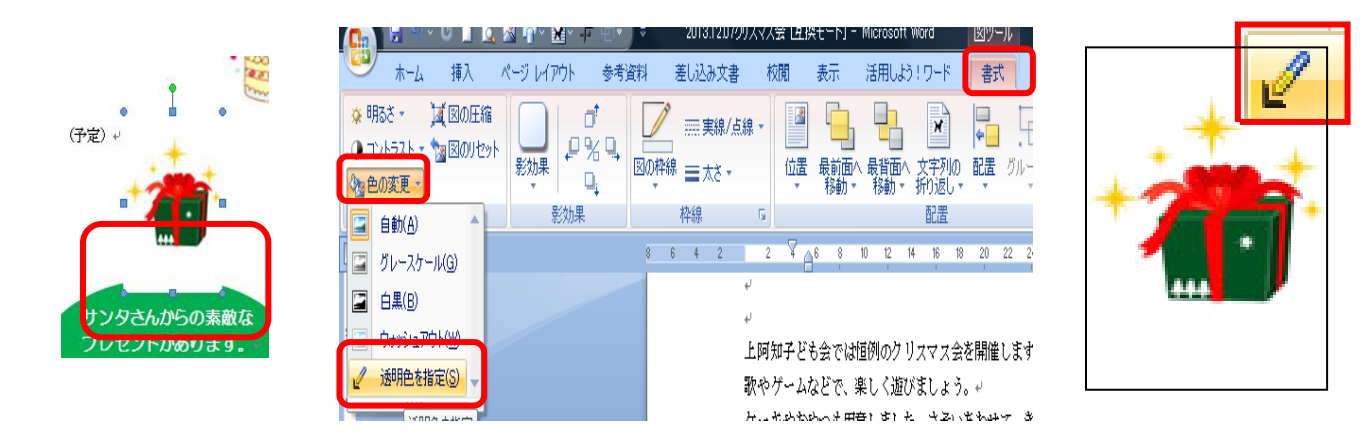

# 11 全体を見て、上書き保存をする。

①画面の右下のスライダーの一をクリックし、全体を確認する。

②オフィスボタン●をクリックし、上書き保存をクリックする。

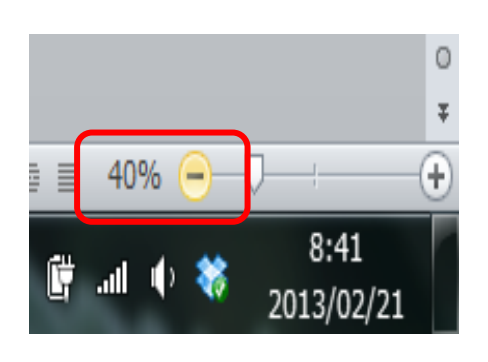

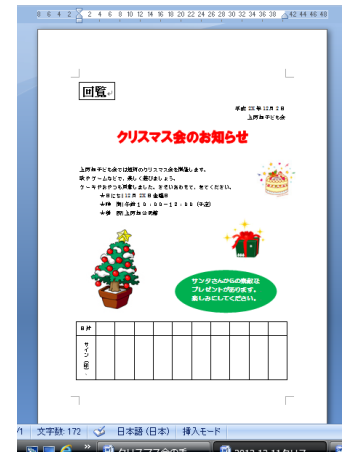

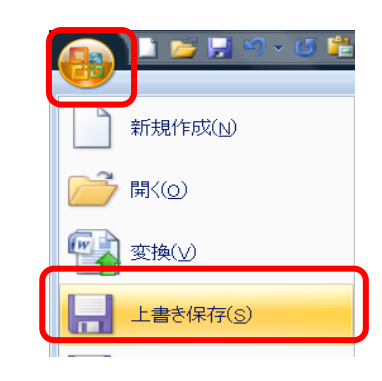